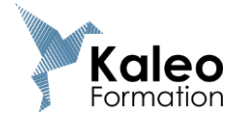

# **SUPPORT DE FORMATION**

**OPTIMISER L'UTILISATION DE L'ORDINATEUR** 

#### **RACCOURCIS WINDOWS**

- Épingler des programmes à la barre des tâches
  - Cliquer/Glisser un raccourci
  - Clic droit / sur le nom du programme / Epingler à la barre des tâches

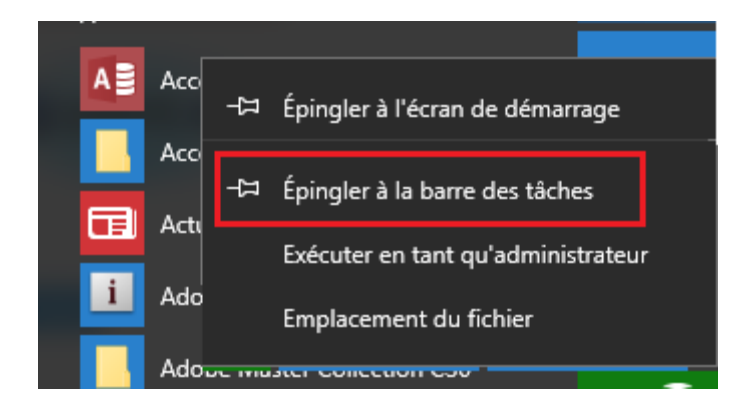

- Épingler des fichiers aux boutons de programmes de la barre des tâches
  - Clic droit sur le programme épinglé à la barre des tâches /
  - o Cliquer sur « l'épingle » en face du nom du fichier / Epingler à cette liste

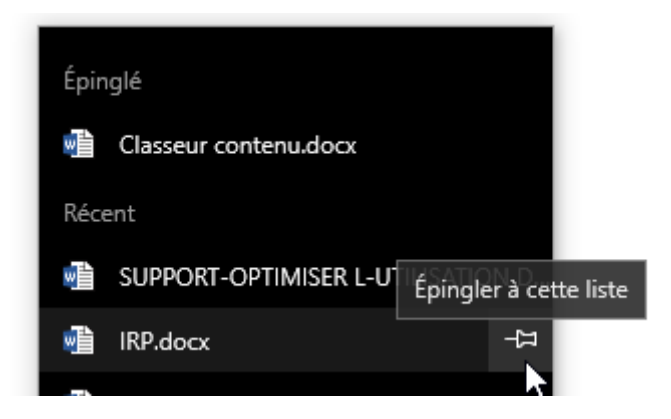

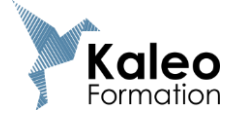

#### • Accéder en un clic aux fichiers récents

• Clic droit sur l'icône du programme de la barre des tâches

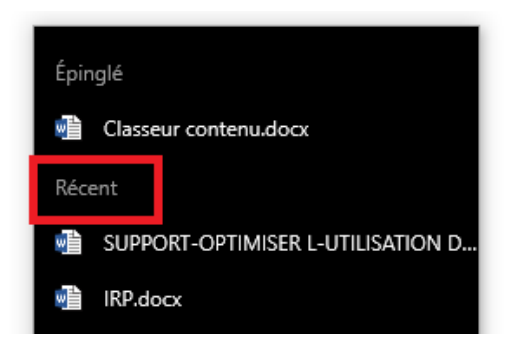

#### • Afficher des fenêtres côte à côte

• Clic droit sur la barre des tâches

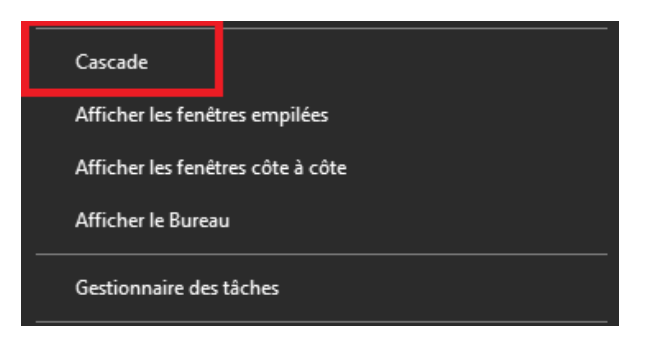

# **Raccourcis Windows pour fichiers et navigation**

| Appuyez sur                                       | Pour                                                                                                    |
|---------------------------------------------------|----------------------------------------------------------------------------------------------------|
| WINDOWS + E                                       | Ouvrir l'explorateur windows                                                                             |
| WINDOWS                                           | Ouvrir le menu démarrer                                                                                  |
| WINDOWS + D                                       | Retourner sur le bureau                                                                                  |
| CTRL+ ALT + SUPPR<br>(en cas de plantage par ex.) | Afficher les applications en cours avec<br>possibilité de forcer la fermeture de l'une d'entre<br>elles. |
| CTRL + GLISSER (souris)                           | Copier un objet ou un fichier                                                                            |
| ALT + GLISSER (souris)                            | Créer un raccourci de fichier                                                                            |
| F2                                                | Sélectionner le nom d'un fichier en vue de sa modification                                               |
| Windows + Tab (ou Alt + Tab si petit écran)       | Faire défiler des fenêtres en 3D                                                                         |
| Windows + P (et Echap pour revenir)               | Étendre, dupliquer son écran pour projeter                                                               |

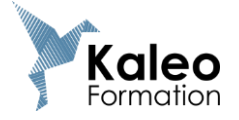

# • L'outil Capture d'écran

# > Démarrer / Tous les programmes / Accessoires / Outil Capture

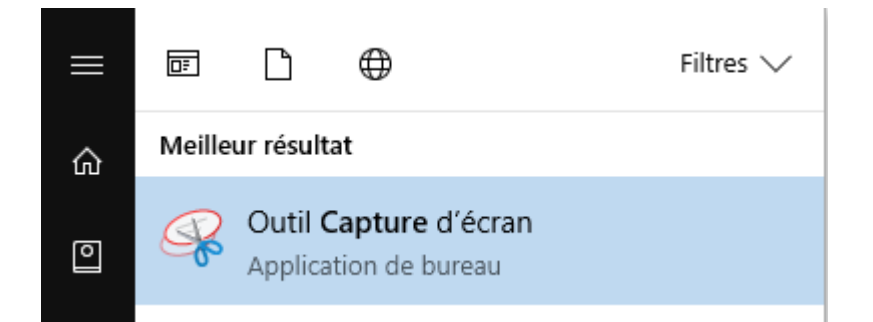

#### **RACCOURCIS WORD**

# Déplacement du point d'insertion dans Word

| Appuyez sur                  | Pour vous déplacer                             |
|------------------------------|------------------------------------------------|
| TOUCHE DE DIRECTION GAUCHE   | D'un caractère vers la gauche                  |
| TOUCHE DE DIRECTION DROITE   | D'un caractère vers la droite                  |
| TABULATION                   | D'une cellule vers la droite (dans un tableau) |
| HAUT (flèche)                | D'une ligne vers le haut                       |
| BAS (flèche)                 | D'une ligne vers le bas                        |
| FIN                          | Vers la fin de la ligne                        |
| ORIGINE                      | Vers le début de la ligne                      |
| CTRL+ FIN                    | À la fin d'un document                         |
| CTRL+ ORIGINE                | Au début d'un document                         |
| CTRL + Page Préc. (ou Suiv.) | De page en page                                |

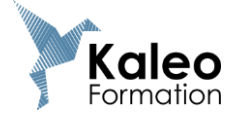

# Actions de base sur le texte

| Appuyez sur                          | Pour                                   |
|--------------------------------------|----------------------------------------|
| CTRL + C                             | Copier le texte ou l'objet sélectionné |
| CTRL + X                             | Couper le texte ou l'objet sélectionné |
| CTRL + V                             | Coller du texte ou un objet            |
| CTRL + Z                             | Annuler la dernière action             |
| CTRL + Y                             | Répéter la dernière action annulée     |
| CTRL + G (97-2003) ou CTRL + MAJ + B | Appliquer une mise en forme gras       |
| CTRL + I                             | Appliquer une mise en forme italique   |
| CTRL + U                             | Appliquer une mise en forme souligné   |
| CTRL + K                             | Insérer un lien hypertexte             |
| CTRL + MAJ + <                       | Diminuer la taille de la police        |
| CTRL + ALT + MAJ + >                 | Augmenter la taille de la police       |
| CTRL + MAJ + ESPACE                  | Créer un espace insécable              |
| CTRL + TIRET                         | Créer un tiret insécable               |
| CTRL + Roulette souris avant/arrière | Effectuer un zoom avant ou arrière     |
| CTRL + ENTREE                        | Insérer un saut de page dans Word      |

# **Rechercher dans Word**

| Appuyez sur | Pour                                          |
|-------------|-----------------------------------------------|
| CTRL+ F     | Rechercher un mot                             |
| CTRL + H    | Rechercher / Remplacer un mot                 |
| CTRL+ G     | Atteindre une page dans Word 2007, 2010, 2013 |

# Créer, afficher et enregistrer des documents Word

| Appuyez sur | Pour                                                                                          |
|-------------|-----------------------------------------------------------------------------------------------|
| CTRL + N    | Créer un nouveau document du même type que le<br>document actif ou le document le plus récent |
| CTRL + O    | Ouvrir un document                                                                            |
| CTRL + W    | Fermer un document                                                                            |
| CTRL + S    | Enregistrer un document                                                                       |
| CTRL + P    | Imprimer                                                                                      |
| ALT + F4    | Fermer le document et son application                                                         |
| F12         | Enregistrer sous                                                                              |

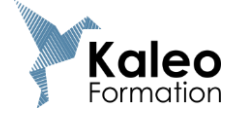

# Déplacement d'objets / Redimensionnement

CTRL + touche de direction pour des déplacements d'objets d'un pixel (pour le cas où la grille de dessin est activée)

Alt + cliquer-glisser pour redimensionner une zone de texte, rogner au pixel près une image. (Alt + cliquer-glisser s'utilise aussi avec les tabulations et les retraits pour un meilleur contrôlemais compte tenu de notre collaboration)

#### Modes de sélection

| CTRL + A                                          | Sélectionner tout le contenu d'un document |
|---------------------------------------------------|--------------------------------------------|
| MAJ + GAUCHE (flèche)                             | Sélectionner les caractères à gauche       |
| MAJ + DROITE (flèche)                             | Sélectionner les caractères à droite       |
| Zone de sélection (marge à gauche)<br>Un clic     | Sélectionner une phrase                    |
| CTRL + CLIC souris                                | Sélectionner une phrase                    |
| Double clic                                       | Sélectionner un mot                        |
| Zone de sélection (marge à gauche)<br>Un clic     | Sélectionner une phrase                    |
| Zone de sélection (marge à gauche)<br>Double clic | Sélectionner un paragraphe                 |
| Volet de sélection                                |                                            |

#### Les différents modes d'affichage (deux pages, côte à côte...)

| Fichier         | Acc  | ueil Insérer | Création Mise             | en page Référen                              | ces Publipostage                                                              | Révision | Affichage | Développeur                       | r Création                     | Disposition            | ${\bf Q}$ Dites-nous ce que vous voulez fair                                                               | e                       |
|-----------------|------|--------------|---------------------------|----------------------------------------------|-------------------------------------------------------------------------------|----------|-----------|-----------------------------------|--------------------------------|------------------------|----------------------------------------------------------------------------------------------------|-------------------------|
| Mode<br>Lecture | Page | Web          | Outils<br>d'apprentissage | ↓     ↓       Vertical     Côte       à côte | <ul> <li>✓ Règle</li> <li>Quadrillage</li> <li>Volet de navigation</li> </ul> | Zoom     | Une p     | age<br>urs pages<br>ur de la page | Nouvelle Réorga<br>fenêtre tou | niser Fractionner<br>t | C <b>C Côte à côte</b><br>C <u>)</u> Défilement synchrone<br>C <u>)</u> Rétablir la position de la fenêtre | Changer de<br>fenêtre * |
|                 |      | Vues         | Immersive                 | Mouvement de page                            | Afficher                                                                      |          | Zoom      | _                                 |                                |                        | Fenêtre                                                                                                    |                         |

#### Supprimer rapidement des mises en forme de caractères et de paragraphes

| CTRL + barre d'espace | Supprime mise en forme de caractères  |
|-----------------------|---------------------------------------|
| CTRL + Q              | Supprime mise en forme de paragraphes |

#### Accéder rapidement à la zone de l'en-tête et du pied de page

- Double cliquer dans la zone d'en-tête ou de pied-de-page pour accéder à l'entête ou au pied-de-page
- Double cliquer dans le document pour revenir dans ce dernier.

Optimiser l'utilisation de l'ordinateur - Page 5 sur 13 © KALEO-FORMATION

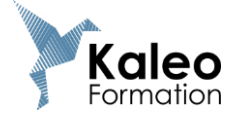

#### Réduire rapidement le ruban

o Dans l'onglet Accueil, cliquer sur le « chapeau » tout à droite du ruban

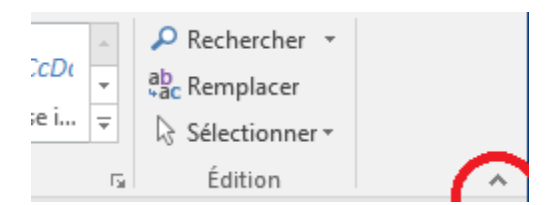

#### Insérer en un clic le contenu d'un fichier dans un autre

• Dans l'onglet Insérer / sélectionner Texte d'un fichier...

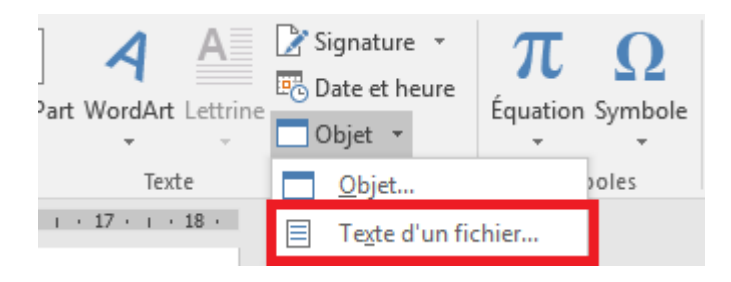

#### Personnaliser la barre d'outils rapide

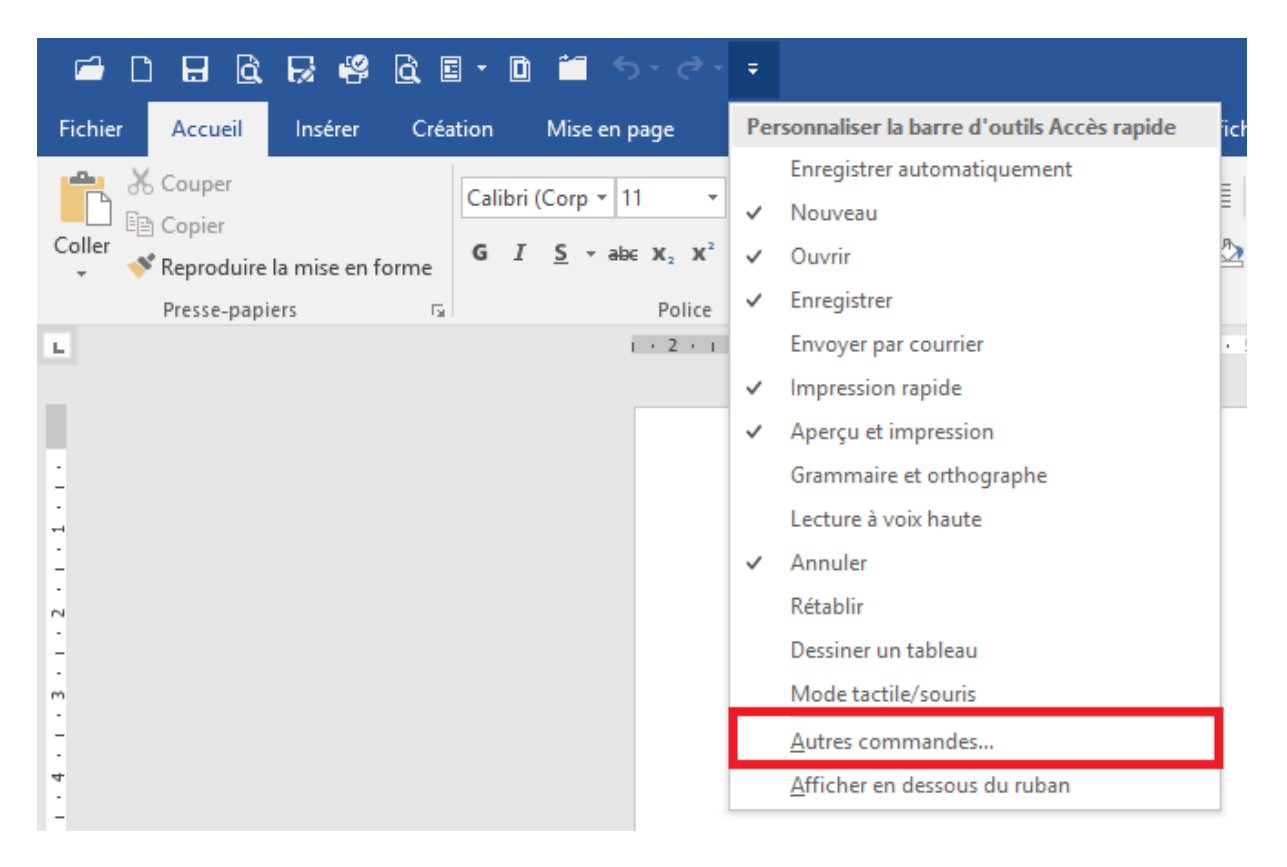

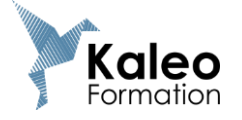

#### Le mode tactile

Sur la barre d'outils accès rapide, sélectionner le Mode tactile/souris

| Ī            |                                            |                                                                                                    |
|--------------|--------------------------------------------|----------------------------------------------------------------------------------------------------|
| Per          | rsonnaliser la barre d'outils Accès rapide | ïc                                                                                                    |
|              | Enregistrer automatiquement                | _                                                                                                    |
| $\checkmark$ | Nouveau                                    | Ξ                                                                                                    |
| $\checkmark$ | Ouvrir                                     | ₽_                                                                                                    |
| $\checkmark$ | Enregistrer                                |                                                                                                    |
|              | Envoyer par courrier                       | <b>4</b> ·                                                                                                    |
| $\checkmark$ | Impression rapide                          |                                                                                                    |
| $\checkmark$ | Aperçu et impression                       |                                                                                                    |
|              | Grammaire et orthographe                   |                                                                                                    |
|              | Lecture à voix haute                       |                                                                                                    |
| $\checkmark$ | Annuler                                    | 1                                                                                                    |
|              | Rétablir                                   |                                                                                                    |
|              | Dessiner un tableau                        |                                                                                                    |
| C            | Mode tactile/souris                        |                                                                                                    |
|              | <u>A</u> utres commandes                   | Pe                                                                                                    |
|              | <u>A</u> fficher en dessous du ruban       |                                                                                                    |
|              | Per  V V V V V V V V V V V V V V V V V V   | <ul> <li>Personnaliser la barre d'outils Accès rapide         <ul> <li>Enregistrer automatiquement</li> <li>Nouveau</li> <li>Ouvrir</li> <li>Enregistrer                  <ul></ul></li></ul></li></ul> |

#### Sur le bouton Mode tactile/souris, sélectionner le mode tactile

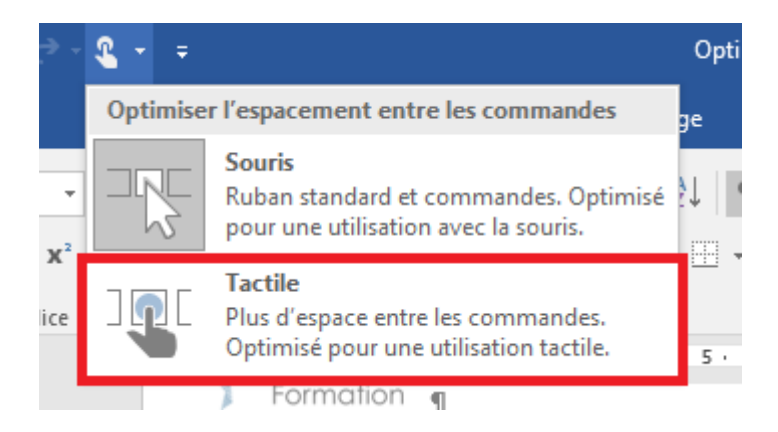

#### Comment modifier un document dans l'aperçu avant impression

o Désactiver l'outil « Loupe »

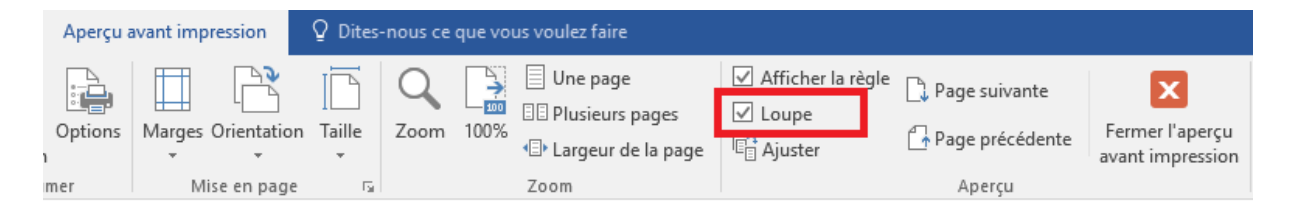

Optimiser l'utilisation de l'ordinateur - Page 7 sur 13 © KALEO-FORMATION

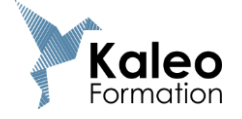

# Répéter la dernière action

Appuyer sur la touche F4 après l'action à répéter.

#### **RACCOURCIS EXCEL**

| Appuyez sur                          | Pour                                                     |
|--------------------------------------|----------------------------------------------------------|
| CTRL + C                             | Copier une cellule, colonne, ligne et tout autre élément |
| CTRL + X                             | Couper une cellule, colonne, ligne et tout autre élément |
| CTRL + V                             | Coller une cellule, colonne, ligne et tout autre élément |
| CTRL + Z                             | Annuler la dernière action                               |
| CTRL + Y                             | Répéter la dernière action annulée                       |
| CTRL + G                             | Appliquer une mise en forme gras                         |
| CTRL + I                             | Appliquer une mise en forme italique                     |
| CTRL + U                             | Appliquer une mise en forme souligné                     |
| CTRL + K                             | Insérer un lien hypertexte                               |
| F11                                  | Créer un graphique automatique                           |
| F4                                   | Spécifier des valeurs absolues ou relatives              |
| F4                                   | Répète la dernière action                                |
| ECHAP                                | Annule le contenu de la cellule avant validation         |
| CTRL + Roulette souris avant/arrière | Effectuer un zoom avant ou arrière                       |

# Actions de base

# Déplacement du point d'insertion dans une feuille Excel

| Appuyez sur                 | Pour vous déplacer                                                                                                    |
|-----------------------------|----------------------------------------------------------------------------------------------------|
| Touche de direction         | D'une cellule vers la gauche, la droite, le haut, le bas                                                                              |
| CTRL + touche de direction  | Jusqu'à la dernière cellule non vide d'une plage de cellules                                                                          |
| CTRL+ ORIGINE               | Au début de la feuille de calcul Excel                                                                                                |
| ORIGINE                     | Vers le début de la ligne (ou du texte)                                                                                               |
| ALT + Page Préc. (ou Suiv.) | D'un écran vers la gauche (vers la droite)                                                                                            |
| CTRL+ FIN                   | Vers la dernière cellule de la feuille de calcul, dans la dernière<br>ligne du bas utilisée de la dernière colonne de droite utilisée |
| FIN + Origine               | Vers la dernière cellule de la feuille de calcul, dans la dernière<br>ligne du bas utilisée de la dernière colonne de droite utilisée |
| CTRL – PAGE DOWN            | Feuille de calcul suivante                                                                                                    |
| CTRL – PAGE UP              | Feuille de calcul précédente                                                                                                    |
| ТАВ                         | Déplace la sélection sur la cellule de droite                                                                                         |
| MAJ + TAB                   | Déplace la sélection sur la cellule de gauche                                                                                         |

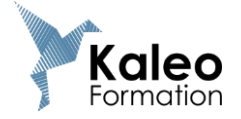

# Sélection dans Excel

| Appuyez sur                      | Pour                                                                                                    |
|----------------------------------|----------------------------------------------------------------------------------------------------|
| CTRL + A                         | Sélectionner tout le contenu d'une feuille Excel (ou un tableau entier, si on a cliqué dans le tableau)                                         |
| CTRL + *                         | Sélectionner un tableau en entier                                                                                                    |
| CTRL + ESPACE                    | Sélectionner toute la colonne                                                                                                    |
| MAJ + ESPACE                     | Sélectionner toute la ligne                                                                                                    |
| F8                               | Activer ou désactiver le mode étendu.<br>En mode étendu, EXT apparaît dans la barre d'état<br>et les touches de direction étendent la sélection |
| MAJ + touche de direction        | Étendre la sélection à une autre cellule                                                                                                    |
| CTRL + MAJ + touche de direction | Étendre la sélection à la dernière cellule non vide<br>contenue dans la même colonne ou ligne que<br>la cellule active                          |
| MAJ + Origine                    | Étendre la sélection jusqu'au début de la ligne                                                                                                 |
| CTRL + MAJ + FIN                 | Étendre la sélection à la dernière cellule utilisée dans la feuille de calcul (coin inférieur droit)                                            |
| FIN + MAJ + touche de direction  | Étendre la sélection à la dernière cellule non vide<br>contenue dans la même colonne ou ligne que<br>la cellule active                          |
| CTRL + Entrée (valeur)           | Remplir toutes les cellules d'une sélection avec la même valeur (saisir la valeur après la sélection puis Ctrl + Entrée)                        |
| CTRL + Entrée (formule)          | Sélectionner les cellules, saisir la formule dans la cellule active. CTRL+Entrée valide et recopie la formule                                   |
| F2                               | Placer le point d'insertion dans la cellule active                                                                                              |

# **Rechercher dans Excel**

| Appuyez sur | Pour                                                               |
|-------------|--------------------------------------------------------------------|
| CTRL+ F     | Rechercher un mot, un caractère, un chiffre, un espace             |
| CTRL + H    | Rechercher / Remplacer un mot, un caractère, un chiffre, un espace |
| F5          | Ouvre la boite de dialogue atteindre                               |

# Créer, afficher et enregistrer des documents Excel

| Appuyez sur | Pour                                                          |
|-------------|---------------------------------------------------------------|
| CTRL + N    | Créer un nouveau classeur du même type que le classeur actif. |
| CTRL + O    | Ouvrir un classeur                                            |
| CTRL + W    | Fermer un classeur                                            |
| CTRL + S    | Enregistrer un classeur                                       |
| CTRL + P    | Imprimer                                                      |
| ALT + F4    | Fermer le classeur et son application                         |
| F11         | Créer un graphique                                            |
| MAJ + F11   | Créer une nouvelle feuille de calcul                          |

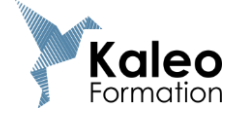

• Les différents modes d'affichage (deux pages, côte à côte...)

| Fichier Ac              | cueil Ins              | érer Mis          | e en page              | Formules              | Données            | Révisio | n    | Affichage                | Développ            | eur ₽               | Dites-no              | us ce que vous vo                                                  | ulez faire                                                                |                         |
|-------------------------|------------------------|-------------------|------------------------|-----------------------|--------------------|---------|------|--------------------------|---------------------|---------------------|-----------------------|--------------------------------------------------------------------|---------------------------------------------------------------------------|-------------------------|
| Normal Avec sa<br>de pa | uts Mise en<br>ge page | [<br>Personnalisé | ☑ Règle<br>☑ Quadrilla | ☑ Barre<br>ge ☑ En-té | de formule<br>Ites | Zoom    | 100% | Zoom sur<br>la sélection | Nouvelle<br>fenêtre | Réorganiser<br>tout | Figer les<br>volets * | <ul> <li>Fractionner</li> <li>Masquer</li> <li>Afficher</li> </ul> | Côte à côte<br>Défilement synchrone<br>Rétablir la position de la fenêtre | Changer de<br>fenêtre * |
| IVIOD                   | ies o antichag         | e                 |                        | Amcher                |                    |         | 200  | m                        |                     |                     |                       | Ft                                                                 | enetre                                                                    |                         |

# Analyse rapide

Sélectionner une plage de cellules dans Excel et cliquer sur le bouton Analyse rapide :

|    | А                                                             | В                | С                  | D                | E               | F      |  |
|----|---------------------------------------------------------------|------------------|--------------------|------------------|-----------------|--------|--|
| 1  | 33000 Borde                                                   | Bordeaux         |                    |                  |                 |        |  |
| 2  | 75000 Paris                                                   |                  |                    |                  |                 |        |  |
| 3  | 33000 Borde                                                   | iux              |                    |                  |                 |        |  |
| 4  | 31000 Toulou                                                  | ise              |                    |                  |                 |        |  |
| 5  | 47000 Agen                                                    | $\frown$         |                    |                  |                 |        |  |
| 6  |                                                               |                  |                    |                  |                 |        |  |
| 7  |                                                               |                  |                    |                  |                 |        |  |
| M  | Mise en forme graphiques Totaux Tableaux Graphiques sparkline |                  |                    |                  |                 |        |  |
|    |                                                               |                  |                    |                  |                 |        |  |
|    | ab                                                            |                  |                    |                  |                 |        |  |
| 0  | ellules Valeu                                                 | rs e Valeurs     | . Égalà A          | Annuler I        |                 |        |  |
|    |                                                               |                  |                    |                  |                 |        |  |
|    |                                                               |                  | ter de setencia    |                  | (               | ,      |  |
| La | mise en forme (<br>téressantes.                               | conditionnelle u | itilise des regles | s pour mettre en | evidence les do | onnees |  |
|    |                                                               |                  |                    |                  |                 |        |  |

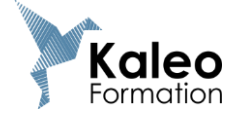

#### Remplissage Instantané

Vois disposez du tableau suivant : colonne A le code postal et la ville et vous souhaitez ne voir que la ville dans la colonne B.

|   | А              | В        |  |
|---|----------------|----------|--|
| 1 | 33000 Bordeaux | Bordeaux |  |
| 2 | 75000 Paris    |          |  |
| 3 | 33000 Bordeaux |          |  |
| 4 | 31000 Toulouse |          |  |
| 5 | 47000 Agen     |          |  |
| 6 |                |          |  |
| 7 |                |          |  |

En B1 saisissez la ville pour indiquer à Excel le contenu que vous souhaitez récupérer. Placez-vous dans la cellule B2 et cliquez sur le bouton remplissage instantané de l'onglet Données.

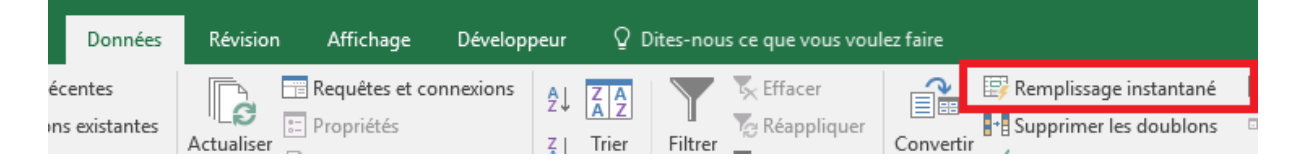

#### Masquer une feuille

#### o Clic droit sur l'onglet de la feuille

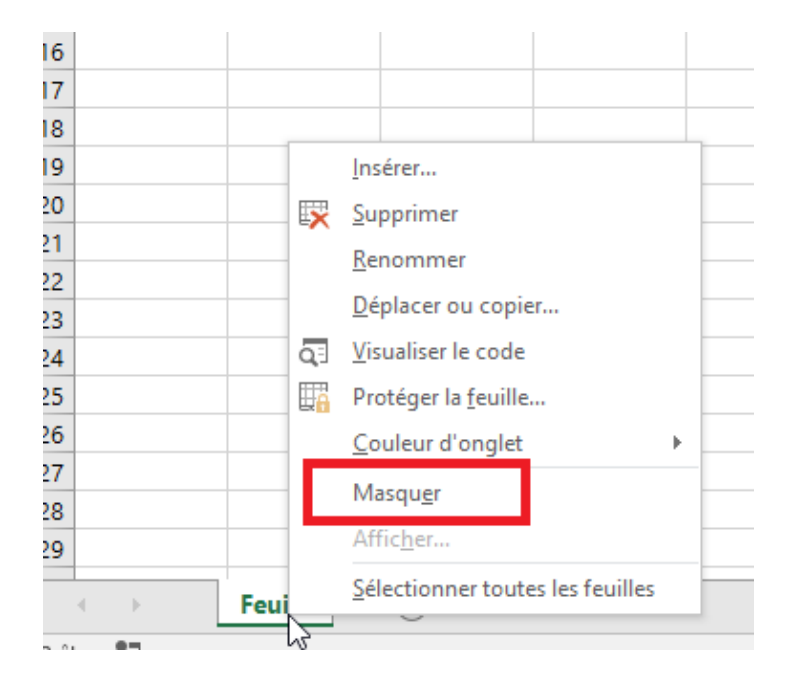

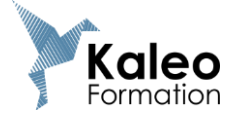

#### Recopier rapidement une formule

• Double cliquer sur la poignée de recopie

|    | А | В | С |
|----|---|---|---|
| 1  |   |   |   |
| 2  |   |   |   |
| 3  |   |   |   |
| 4  | 2 | 2 |   |
| 5  | 3 | 3 |   |
| 6  | 4 | 4 |   |
| 7  | 5 | 5 |   |
| 8  | 6 | 6 |   |
| 9  | 7 | 7 |   |
| 10 | 8 | 8 |   |
| 11 |   |   |   |
| 10 |   |   |   |

#### • « Accélérer » les possibilités de la somme automatique

 Sélectionner les cellules à additionner et les cellules où doivent apparaitre les totaux et cliquer une fois sur somme automatique
 Somme automatique

|    | Α          | В       | С       | D     |  |
|----|------------|---------|---------|-------|--|
| 1  |            |         |         |       |  |
| 2  |            |         |         |       |  |
| 3  |            | janvier | février | Total |  |
| 4  | Quantité 1 | 2       | 2       |       |  |
| 5  | Quantité 2 | 3       | 3       |       |  |
| 6  | Quantité 3 | 4       | 4       |       |  |
| 7  | Quantité 4 | 5       | 5       |       |  |
| 8  | Quantité 5 | 6       | 6       |       |  |
| 9  | Quantité 6 | 7       | 7       |       |  |
| 10 | Quantité 7 | 8       | 8       |       |  |
| 11 | Total      |         |         |       |  |
| 12 |            |         |         |       |  |

• La fonction « tableau » : mettre en forme et ajouter des calculs en quelques clics

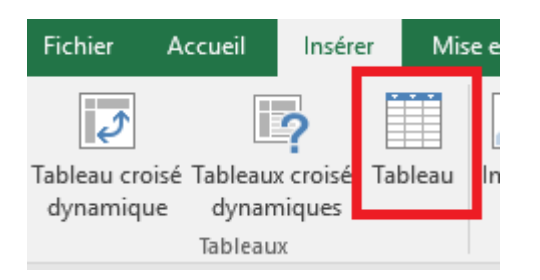

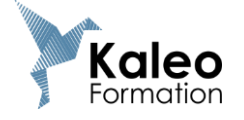

#### **ONEDRIVE**

• Enregistrer, ouvrir et partager vos documents dans le cloud

Connectez-vous à votre espace. Faire un clic droit sur le fichier :

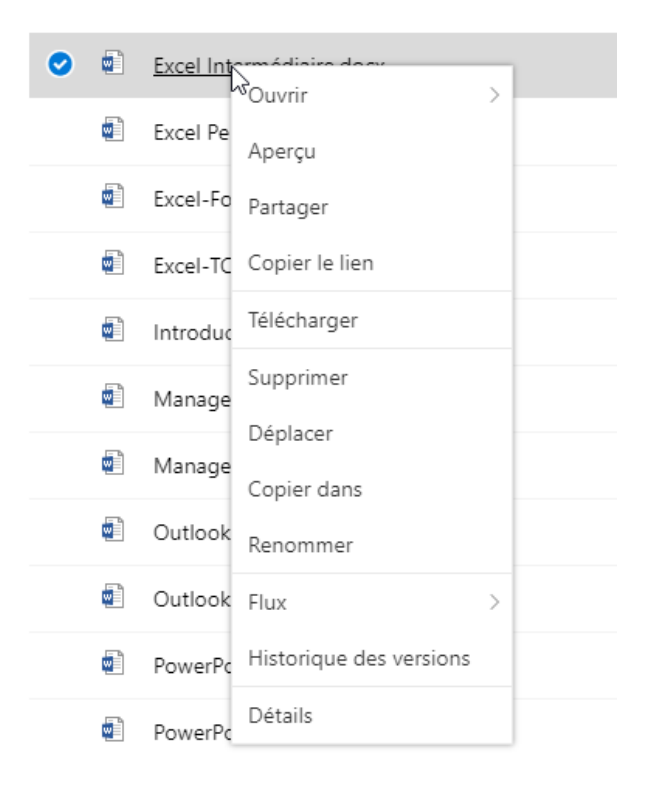

Consulter des documents à distance

Clic droit sur le fichier. Sélectionner télécharger :

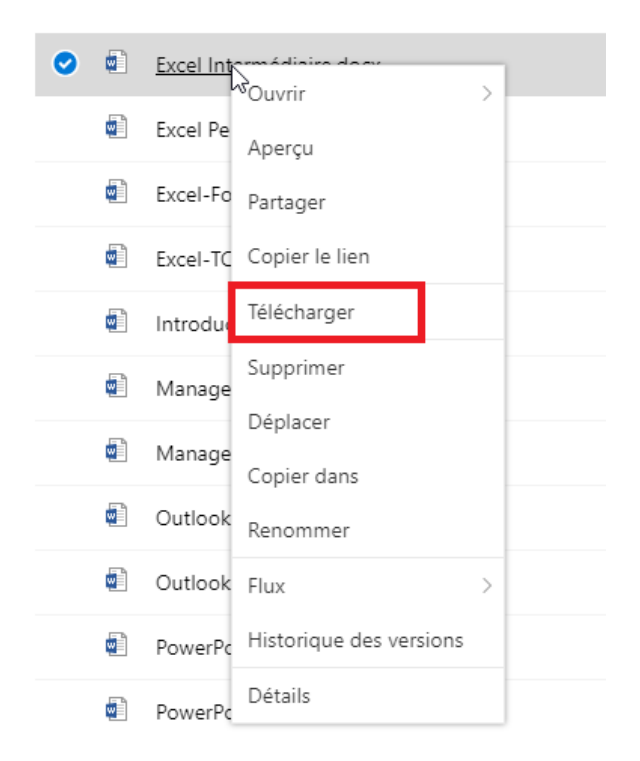

Optimiser l'utilisation de l'ordinateur - Page 13 sur 13 © KALEO-FORMATION